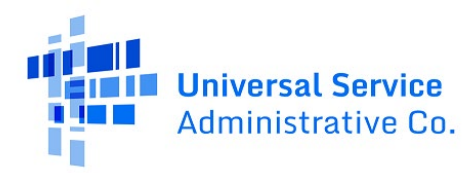

# **RHC Connect - Information Request Tip Sheet**

### Accessing Information Requests from the RHC Connect Dashboard

Step 1: Log in to My Portal and click "RHC Connect."

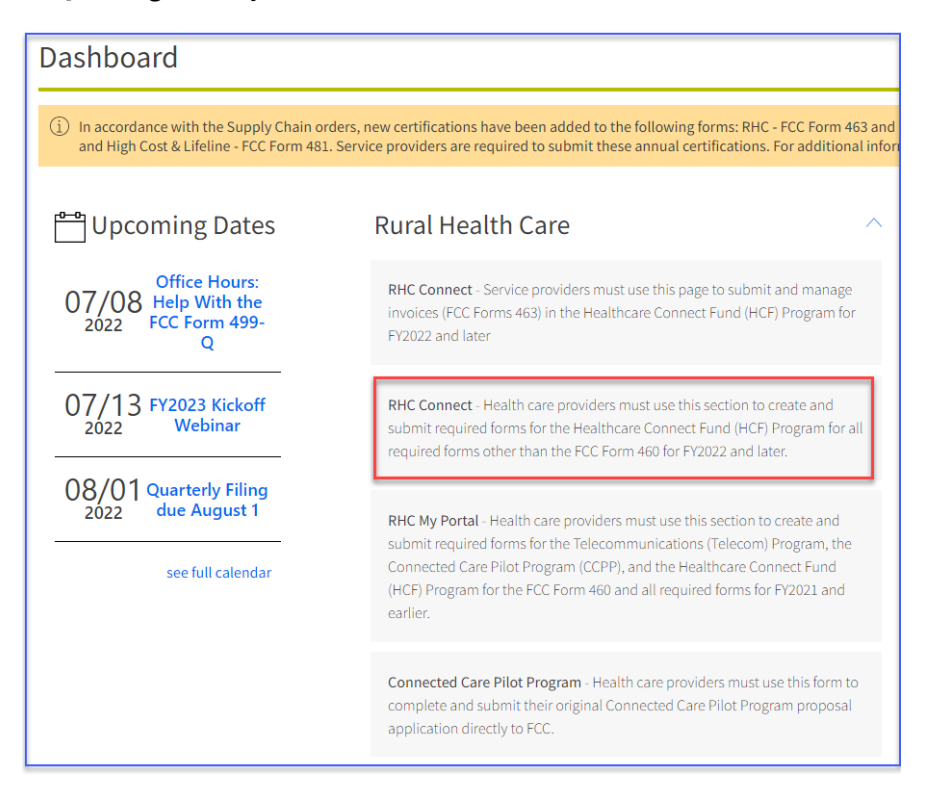

**Step 2:** You can view all Information Requests and their status on the "**Information Requests**" tab on the Dashboard.

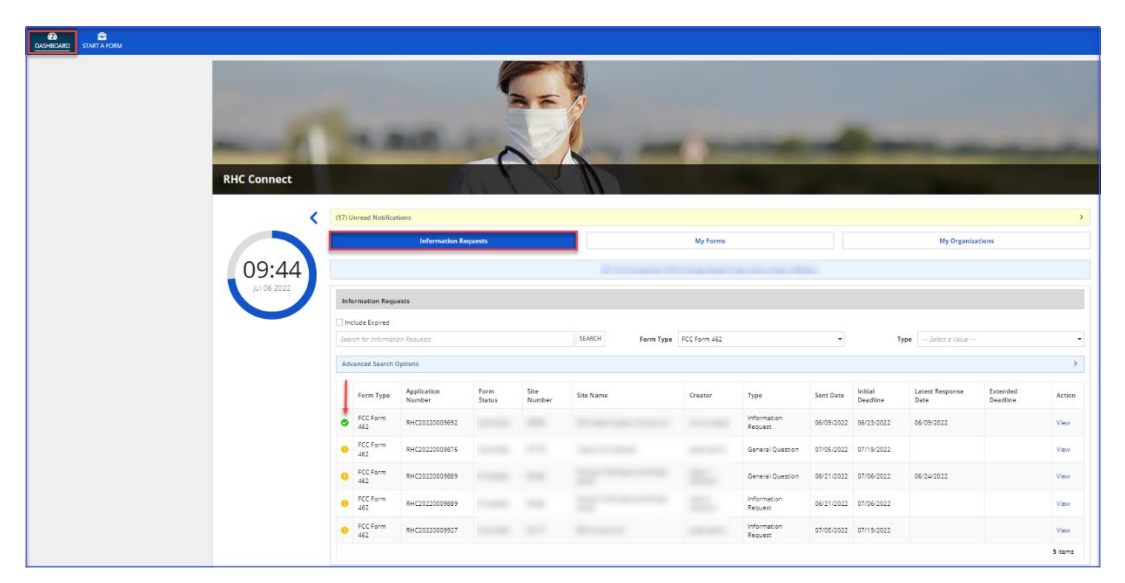

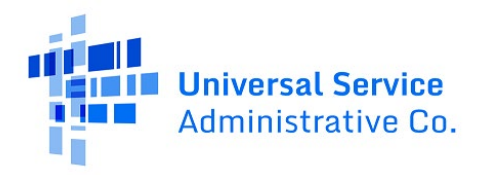

**Step 3:** All unread notifications will be available in the yellow box. Click "**Unread Notifications**," then click "**View**."

| RHC Connect |                              |          |                          |
|-------------|------------------------------|----------|--------------------------|
| <           | (17) Unread Notifications    |          | v<br>Med All & Base      |
| 10.02       | Response Due Date: 7/19/2022 | View     | 7/5/2022 3:37 PM EDT 🗙   |
| Jul 06 2022 | Response Due Date: 7/12/2022 | View     | 7/5/2022 3:18 PM EDT 🗙   |
|             | Response Due Date: 7/19/2022 | ?. View  | 7/5/2022 2:49 PM EDT 🗙   |
|             | Response Due Date: 7/19/2022 | View     | 7/5/2022 2:17 PM EDT 🗙   |
|             | Response Due Date: 7/6/2022  | . View   | 6/21/2022 1:55 PM EDT 🗙  |
|             |                              |          | Showing 1 - 5 of 17 > >> |
| [           | Information Requests         | My Forms | My Organizations         |
|             |                              |          |                          |
|             | Information Requests         |          |                          |

**Step 4:** Enter your response and, if necessary, upload any additional supporting documentation. Click **"Submit**."

| DASHBOARD START A FORM |                                                                                                    |                        |
|------------------------|----------------------------------------------------------------------------------------------------|------------------------|
|                        | #23 Add Response for General Question                                                                                                    |                        |
|                        | Note <sup>1</sup>                                                                                                    |                        |
|                        |                                                                                                    |                        |
|                        | URCAD & Door fee how                                                                                                    |                        |
|                        | search for updates Sort By 🕐 Newest 🕐 Oldest 🔅 Show only updates with ettachment                                                                                                    | (s) Showing 1 - 1 of 1 |
|                        | super admin (USAC)     T/S/2022 3-37 PM EDT                                                                                                    |                        |
|                        | Dase: 2/9/2022<br>Funding Year: 2022                                                                                                    |                        |
|                        | Funding Request Number (RNI: 0000000)<br>Health Care Provides (HCIP) Number: 00000<br>HCIP Neme: V000000                                                                                                    |                        |
|                        | The Universit Service Administrative Congary (USAC) is requesting additional information and/or documentation to support the funding requesting isobitized for funding year 2022 Healthcare Connect<br>Fund Degreem IICP Program. Specifically, as part of the Initial review of the FCC Form 452 Funding Request Form Form 4521; the RFC division identified partial toxes and/or deficiences that must be<br>addressed before USAC and onthink the review.                                 |                        |
|                        | The following issue(s) require clarification or additional information:                                                                                                    |                        |
|                        | Applicants requesting funding for connections to and among Administrative Offices (AD) or Data Centers (DC) are required to provide confirmation that the circuit connects to the ADIDC and confirmation of which HCP is at the other and of that connection.                                                                                                    |                        |
|                        | The applicant has entered a circuit start or end location for the AO or DC for Line Number XX for HCP X000X that cannot be used to validate the entity as being eligible for funding.                                                                                                    |                        |
|                        | ACTION: Provide the HCP number of the eligible HCP using the service located at the data center or administrative office.                                                                                                    |                        |
|                        | The bandwidth entered on 00X MBJ for Line Number XX for HCP XXXXX cannot be verified on the supporting document (Document Name) provided with the Form 462.                                                                                                    |                        |
|                        | ACTION: Submit supporting documentation (e.g. a copy of the bill, or a statement from the service provider on its letterhead) to verify the bandwidth.                                                                                                    |                        |
|                        | Places submit your responses to these inquiries by no inter than fourteen (14) calendar days from the date of this letter. 15 The responses you provide may also result in follow-up information requests by USA an extension. If USA an extension to seek your response. Such request for an extension must be reserved by USAC prior to the approximation for the data previour response. The data previour response is not request for an extension must be reserved by USAC prior to the |                        |
|                        | 15 Rural Health Care Support Mechanism, WC Docket No. 02-60, Report and Order, 27 FCC Rcd 16678, 16803, parast. 300-302 (2012) (Healthcare Connect Fund Order).                                                                                                    |                        |
|                        |                                                                                                    | Showing 1 - 1 of 1     |
|                        | CANCE                                                                                                    | SUBMIT                 |

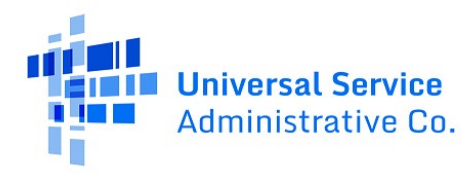

**Step 5:** Once you click "**Submit**," the corresponding Information Request will be updated on the "**Information Request**" tab.

| -6          | -                                     |                       |                             |                         |           | _                 |                    |                                       |                      |                                   | _                                     | _                    | _              |
|-------------|---------------------------------------|-----------------------|-----------------------------|-------------------------|-----------|-------------------|--------------------|---------------------------------------|----------------------|-----------------------------------|---------------------------------------|----------------------|----------------|
| RHC Connect | (16) Unread Notifica                  | ations                | Requests                    |                         |           |                   | My Forms           |                                       |                      |                                   | My Organiza                           | ations               |                |
| Jui 06 2022 | Information Req                       | uests                 |                             |                         | () The    | Funding Year 2022 | funding request fi | iling window closes in 24 d           | days.                |                                   |                                       |                      |                |
|             | Search for Informat                   | tion Requests Options |                             |                         | SEARCH    | Form Type         | FCC Form 462       |                                       | •                    | 1                                 | Sype Select a Value                   |                      | >              |
|             | Form Type                             | Application<br>Number | Form<br>Status<br>Submitted | Site<br>Number<br>95909 | Site Name |                   | Creator            | Type<br>Information<br>Request        | Sent Date 06/09/2022 | Initial<br>Deadline<br>06/23/2022 | Latest Response<br>Date<br>06/09/2022 | Extended<br>Deadline | Action<br>View |
|             | 6 FCC Form<br>462                     |                       | Submitted                   | 37778                   |           |                   | -                  | General Question                      | 07/05/2022           | 07/19/2022                        | 07/06/2022                            |                      | View           |
|             | O FCC Form<br>462                     |                       | Processed                   | 50284                   |           |                   |                    | General Question                      | 06/21/2022           | 07/06/2022                        | 06/24/2022                            |                      | View           |
|             | FCC Form     462     FCC Form     462 |                       | Processed                   | 50284<br>34177          |           |                   |                    | Information<br>Request<br>Information | 06/21/2022           | 07/06/2022                        |                                       |                      | View           |
|             | 462                                   |                       |                             |                         |           |                   |                    | Request                               |                      |                                   |                                       |                      | 5 items        |

Step 6: To add an additional response, click "View."

| -6          | -                   |                       |                | a fe           |           | _                 |                   |                              |            |                     |                         |                      |       |
|-------------|---------------------|-----------------------|----------------|----------------|-----------|-------------------|-------------------|------------------------------|------------|---------------------|-------------------------|----------------------|-------|
| c connect   | (16) Unread Notific | ations<br>Information | Requests       |                |           |                   | My Forms          |                              |            |                     | My Organiz              | ations               |       |
| 10:14       |                     |                       |                |                | () The    | Funding Year 2022 | funding request t | filing window closes in 24 o | iays.      |                     |                         |                      |       |
| Jul 06 2022 | Information Req     | uests                 |                |                |           |                   |                   |                              |            |                     |                         |                      | 1     |
|             | Include Expired     | tion Requests         |                |                | SEARCH    | Form Type         | FCC Form 462      |                              | •          | т                   | pe Select a Value       |                      |       |
|             | Advanced Search     | Options               |                |                |           |                   |                   |                              |            |                     |                         |                      |       |
|             | Form Type           | Application<br>Number | Form<br>Status | Site<br>Number | Site Name |                   | Creator           | Туре                         | Sent Date  | Initial<br>Deadline | Latest Response<br>Date | Extended<br>Deadline | Act   |
|             | Section FCC Form    |                       | Submitted      | 95909          |           |                   |                   | Information<br>Request       | 06/09/2022 | 06/23/2022          | 06/09/2022              |                      | Vie   |
|             | 9 FCC Form<br>462   |                       | Submitted      | 37778          | -         |                   |                   | General Question             | 07/05/2022 | 07/19/2022          | 07/06/2022              |                      | Vie   |
|             | O FCC Form<br>462   |                       | Processed      | 50284          | 1000      |                   | 122               | General Question             | 06/21/2022 | 07/06/2022          | 06/24/2022              |                      | Vie   |
|             | FCC Form<br>462     |                       | Processed      | 50284          |           |                   |                   | Information<br>Request       | 06/21/2022 | 07/06/2022          |                         |                      | Vie   |
|             | FCC Form<br>462     |                       | Submitted      | 34177          |           |                   |                   | Information<br>Request       | 07/05/2022 | 07/19/2022          |                         |                      | Vie   |
|             |                     |                       |                |                |           |                   |                   |                              |            |                     |                         |                      | 5 ite |

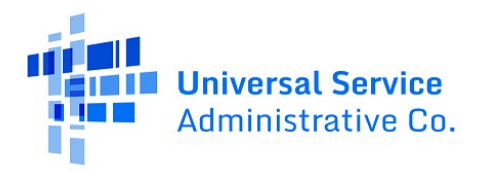

# Step 7: Click "Back to Application."

| #23   General Question                                                                                                    |                                                                                                    |                                                                                                    |     |                     |  |  |  |  |  |
|----------------------------------------------------------------------------------------------------|----------------------------------------------------------------------------------------------------|----------------------------------------------------------------------------------------------------|-----|---------------------|--|--|--|--|--|
|                                                                                                    |                                                                                                    |                                                                                                    |     | BACK TO APPLICATION |  |  |  |  |  |
| search for updates                                                                                                    | Sort By 💿 Newest 🔿 Oldest                                                                                                    | Show only updates with attachment                                                                                   | (5) | Showing 1 - 2 of 2  |  |  |  |  |  |
|                                                                                                    | 2                                                                                                    |                                                                                                    |     |                     |  |  |  |  |  |
|                                                                                                    | sdsd                                                                                                    | sdsd                                                                                                    |     |                     |  |  |  |  |  |
| super admin (USAC)<br>7/5/2022 337 PM EDT                                                                                                    |                                                                                                    |                                                                                                    |     |                     |  |  |  |  |  |
| Date: 2/9/2022<br>Funding Year: 2022                                                                                                    |                                                                                                    |                                                                                                    |     |                     |  |  |  |  |  |
| Funding Request Number (#NN: 30000000<br>Health Carle Provider (HCP) Number: 300000<br>HCP Name: 300000000                                                                                                    |                                                                                                    |                                                                                                    |     |                     |  |  |  |  |  |
| The Universal Service Administrative Company (USAC) is requesting additional inf<br>Fund Program (HCP Program). Specifically, as part of its initial review of the FCC f<br>addressed before USAC can continue its review. | formation and/or documentation to support the funding request<br>Form 462 Funding Request Form (Form 462), the RHC division id/   | t(s) submitted for funding year 2022 Healthcare Connect<br>entified certain issues and/or deficiencies that must be |     |                     |  |  |  |  |  |
| The following issue(s) require clarification or additional information:                                                                                                    |                                                                                                    |                                                                                                    |     |                     |  |  |  |  |  |
| Applicants requesting funding for connections to and among Administrative Offic<br>of which HCP is at the other end of that connection.                                                                                    | ces (AO) or Data Centers (DC) are required to provide confirmation                                                                | on that the circuit connects to the AO/DC and confirmation                                                          |     |                     |  |  |  |  |  |
| The applicant has entered a circuit start or end location for the AO or DC for Line                                                                                                    | Number XX for HCP XXXXX that cannot be used to validate the e                                                                     | ntity as being eligible for funding.                                                                                |     |                     |  |  |  |  |  |
| ACTION: Provide the HCP number of the eligible HCP using the service located at                                                                                                    | the data center or administrative office.                                                                                         |                                                                                                    |     |                     |  |  |  |  |  |
| Applicants are required to enter the correct bandwidth for their service on the FC                                                                                                    | IC Form 462.                                                                                                    |                                                                                                    |     |                     |  |  |  |  |  |
| The bandwidth entered on (XX MB) for Line Number XX for HCP XXXXX cannot be                                                                                                    | verified on the supporting document (Document Name) provide                                                                       | d with the Form 462.                                                                                                |     |                     |  |  |  |  |  |
| ACTION: Submit supporting documentation (e.g. a copy of the bill, or a statement                                                                                                    | t from the service provider on its letterhead) to verify the bandw                                                                | idth.                                                                                                    |     |                     |  |  |  |  |  |
| Please submit your responses to these inquiries by no later than fourteen (14) ca<br>USAC as necessary. If you need additional time to prepare your response, you m<br>expiration of the 14-day period.                    | lendar days from the date of this letter.15 The responses you p<br>ay request an extension to send your response. Such request fo | rovide may also result in follow-up information requests by<br>r an extension must be received by USAC prior to the |     |                     |  |  |  |  |  |
| 15 Rural Health Care Support Mechanism, WC Docket No. 02-60, Report and Orde                                                                                                    | er, 27 FCC Rcd 16678, 16803, paras. 300-302 (2012) (Healthcare C                                                                  | Connect Fund Order).                                                                                                |     |                     |  |  |  |  |  |
|                                                                                                    |                                                                                                    |                                                                                                    |     | Showing 1 - 2 of 2  |  |  |  |  |  |

**Step 8:** Click the respond icon **Image:** on the **"Information Requests**" tab.

| -      | POTTA Andrew is Margh                                                                                                    | a 440.00          |                                |               |                                          |                       |        |             |  |
|--------|----------------------------------------------------------------------------------------------------|-------------------|--------------------------------|---------------|------------------------------------------|-----------------------|--------|-------------|--|
| Sum    | mary Competitive Bidding SP Info Expense Item(s                                                                                                    | ) Additional Docs | Confidentiality Certifications | Signature     | Generated Document: Information Requests |                       |        |             |  |
| Info   | ormation Requests                                                                                                    |                   |                                |               |                                          |                       | 1      |             |  |
| Q, Sei | arch Information Requests                                                                                                    | SEARCH REQUEST TO | ipe   Any                      |               | •                                        |                       |        | ₹• Ø        |  |
|        | Information Request Type                                                                                                    |                   | Due Date                       | Note<br>Count | Last Updated By                          | Last Updated Datetime | - i 🚽  | _           |  |
| 0      | General Question                                                                                                    |                   | 7/19/2022                      | 2             | 11110                                    | 7/6/2022 10:14 AM EDT | 7      |             |  |
|        | If you have questions please contact our Heip Desk at (800) 453-1546 or RHC-Assist@usac.org 8:00 a.m. — 8:00 p.m. ET Monday through Friday for assistance. |                   |                                |               |                                          |                       |        |             |  |
| © 2022 | 2 Universal Service Administrative Company. All rights reserv                                                                                              | ed.               |                                |               |                                          |                       | PRIVAC | CY POLICIES |  |

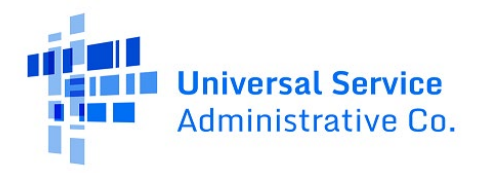

### Step 9: Add a response and click "Submit."

| #23   Add Response for General Question                                                                                                    |                                                                                                    |                                                                                                    |                      |       |  |  |  |  |  |
|----------------------------------------------------------------------------------------------------|----------------------------------------------------------------------------------------------------|----------------------------------------------------------------------------------------------------|----------------------|-------|--|--|--|--|--|
| Note*                                                                                                    |                                                                                                    |                                                                                                    |                      |       |  |  |  |  |  |
| 1                                                                                                    |                                                                                                    |                                                                                                    |                      |       |  |  |  |  |  |
|                                                                                                    |                                                                                                    |                                                                                                    |                      |       |  |  |  |  |  |
| _Add Attachment                                                                                                    |                                                                                                    |                                                                                                    |                      |       |  |  |  |  |  |
| UPLOAD C Drop files here                                                                                                    |                                                                                                    |                                                                                                    |                      |       |  |  |  |  |  |
| search for undates                                                                                                    | Sort By O Newett O Oldett                                                                                                    |                                                                                                    | a) Shawing 1, 2 of 2 |       |  |  |  |  |  |
|                                                                                                    |                                                                                                    | _ show only opdates with attachments                                                                              | a) Showing F-2 OF2   |       |  |  |  |  |  |
|                                                                                                    | 7/6/2022 10:14 AM EDT                                                                                                    |                                                                                                    |                      |       |  |  |  |  |  |
|                                                                                                    | sdsd                                                                                                    |                                                                                                    |                      | 44    |  |  |  |  |  |
| super admin (USAC)                                                                                                    |                                                                                                    |                                                                                                    |                      |       |  |  |  |  |  |
| Date: 2/9/2022                                                                                                    |                                                                                                    |                                                                                                    |                      |       |  |  |  |  |  |
| Funding Year: 2022                                                                                                    |                                                                                                    |                                                                                                    |                      |       |  |  |  |  |  |
| Funding Request Number (FN): 3000000X<br>Health Care Provider (HCP) Number; 30000X<br>HCP Name: 30000000X                                                                                                    |                                                                                                    |                                                                                                    |                      |       |  |  |  |  |  |
| The Universal Service Administrative Company (USAC) is requesting additional inf<br>Fund Program (HCP Program). Specifically, as part of its initial review of the FCC f<br>addressed before USAC can continue its review. | ormation and/or documentation to support the funding request(<br>orm 462 Funding Request Form (Form 462), the RHC division ider   | s) submitted for funding year 2022 Healthcare Connect<br>tified certain issues and/or deficiencies that must be   |                      |       |  |  |  |  |  |
| The following issue(s) require clarification or additional information:                                                                                                    |                                                                                                    |                                                                                                    |                      |       |  |  |  |  |  |
| Applicants requesting funding for connections to and among Administrative Offic<br>confirmation of which HCP is at the other end of that connection.                                                                       | es (AO) or Data Centers (DC) are required to provide confirmation                                                                 | n that the circuit connects to the AO/DC and                                                                      |                      |       |  |  |  |  |  |
| The applicant has entered a circuit start or end location for the AO or DC for Line                                                                                                    | Number XX for HCP XXXXX that cannot be used to validate the en                                                                    | tity as being eligible for funding.                                                                               |                      |       |  |  |  |  |  |
| ACTION: Provide the HCP number of the eligible HCP using the service located at                                                                                                    | the data center or administrative office.                                                                                         |                                                                                                    |                      |       |  |  |  |  |  |
| Applicants are required to enter the correct bandwidth for their service on the FC                                                                                                    | C Form 462.                                                                                                    |                                                                                                    |                      |       |  |  |  |  |  |
| The bandwidth entered on (XX MB) for Line Number XX for HCP XXXXX cannot be                                                                                                    | verified on the supporting document (Document Name) provided                                                                      | l with the Form 462.                                                                                              |                      |       |  |  |  |  |  |
| ACTION: Submit supporting documentation (e.g. a copy of the bill, or a statement                                                                                                    | from the service provider on its letterhead) to verify the bandwic                                                                | in.                                                                                                    |                      |       |  |  |  |  |  |
| Please submit your responses to these inquiries by no later than fourteen (14) ca<br>by USAC as necessary. If you need additional time to prepare your response, you<br>expiration of the 14-day period.                   | lendar days from the date of this letter.15 The responses you pro<br>may request an extension to send your response. Such request | ovide may also result in follow-up information requests<br>for an extension must be received by USAC prior to the |                      |       |  |  |  |  |  |
| 15 Rural Health Care Support Mechanism, WC Docket No. 02-60, Report and Orde                                                                                                    | er, 27 FCC Rcd 16678, 16803, paras. 300-302 (2012) (Healthcare Co                                                                 | onnect Fund Order).                                                                                               |                      |       |  |  |  |  |  |
|                                                                                                    |                                                                                                    |                                                                                                    | Showing 1 - 2 of 2   |       |  |  |  |  |  |
| CANCEL                                                                                                    |                                                                                                    |                                                                                                    |                      | ОВМІТ |  |  |  |  |  |

**Step 10:** Once you click "**Submit**," you'll be directed back to the "**Information Requests**" tab of the form. Check the "**Note Count**" column and it should reflect the most recent addition.

| Sum<br>Info    | mary Competitive Bidding SP Info Expense Rem(s) Additional Do<br><b>rmation Requests</b> | s Confidentiality Certifications | Signature G   | Generated Documents Information Requests |                       |                           |
|----------------|------------------------------------------------------------------------------------------|----------------------------------|---------------|------------------------------------------|-----------------------|---------------------------|
| <b>Q</b> , Sei | arch Information Requests SEARCH REQU                                                    | ist type   Any                   |               | •                                        |                       | τ. Θ                      |
|                | Information Request Type                                                                 | Due Date                         | Note<br>Count | Last Updated By                          | Last Updated Datetime | 1                         |
| 0              | General Question                                                                         | 7/19/2022                        | 3             | 1000                                     | 7/6/2022 10:39 AM EDT | 5                         |
|                |                                                                                          |                                  |               |                                          |                       | Approved by OMB 3060-0804 |

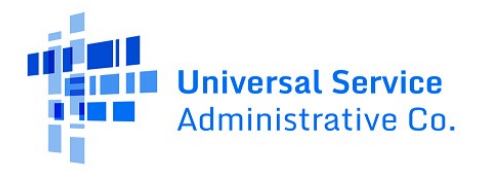

#### **Step 11:** Click "**Dashboard**" to continue to work in RHC Connect.

| DASHBOARD START A FORM |                                                     |                          |                                       |             |                                          |                                                 |      |
|------------------------|-----------------------------------------------------|--------------------------|---------------------------------------|-------------|------------------------------------------|-------------------------------------------------|------|
|                        | Summary Competitive Bidding SP Info Expense Item(s) | ) Additional Docs        | Confidentiality Certifications        | Signature   | Generated Documents                      | n Requests                                      |      |
|                        | Information Requests                                |                          |                                       |             |                                          |                                                 |      |
|                        | Q. Search Information Requests                      | SEARCH REQUEST T         | t type   Any                          |             |                                          |                                                 | τ. ο |
|                        | Information Request Type                            | Information Request Type |                                       |             | Last Updated By                          | Last Updated Datetime                           | 1    |
|                        | General Question                                    |                          | 7/19/2022                             | 3           | 10000                                    | 7/6/2022 10:39 AM EDT                           | 5    |
|                        |                                                     |                          |                                       |             |                                          |                                                 |      |
|                        |                                                     | If you have questio      | ns please contact our Help Desk at (8 | 00) 453-154 | 5 or RHC-Assist@usac.org 8:00 a.m. — 8:0 | 0 p.m. ET Monday through Friday for assistance. |      |

## Additional Tips – Using Filters

The next steps are an alternative method for accessing Information Requests in RHC Connect.

**Step 1:** To locate an application, click the "**My Forms**" tab.

|             |                                                                                                    | C               |                               |                           |      |             |        |         |
|-------------|----------------------------------------------------------------------------------------------------|-----------------|-------------------------------|---------------------------|------|-------------|--------|---------|
|             | No. or other                                                                                                    |                 |                               |                           |      |             |        |         |
| -           | Contraction of the local division of the local division of the loc | C               |                               | And Division              | -    | Col Married | -      | -       |
| Connect     |                                                                                                    | 11/11           |                               |                           |      | 1000        |        |         |
|             | (16) Unread Notifications                                                                                                    |                 |                               |                           |      | ~           |        |         |
| -           | Inform                                                                                                    | nation Requests |                               | My Forms My Organizations |      |             |        |         |
| 0:57        |                                                                                                    |                 |                               |                           | -    |             |        |         |
|             |                                                                                                    |                 |                               |                           |      |             |        |         |
| Jul 06 2022 | My Forms                                                                                                    |                 |                               |                           |      |             |        |         |
| Jul 06 2022 | My Forms<br>Form Type<br>Form 462 •                                                                                                    |                 |                               |                           |      |             |        |         |
| Jui 06 2022 | My Forms<br>Form Type<br>Form 462<br>Q. RHC                                                                                                    |                 | SEARCH                        |                           |      |             |        |         |
| Jul 06 2022 | My Forms<br>Form Type<br>Form 452 •<br>Q. RHC<br>Site Name                                                                                                    | Site Number     | SEARCH     Application Number | Application Nickname      | Form | Last Update | Status | Actions |

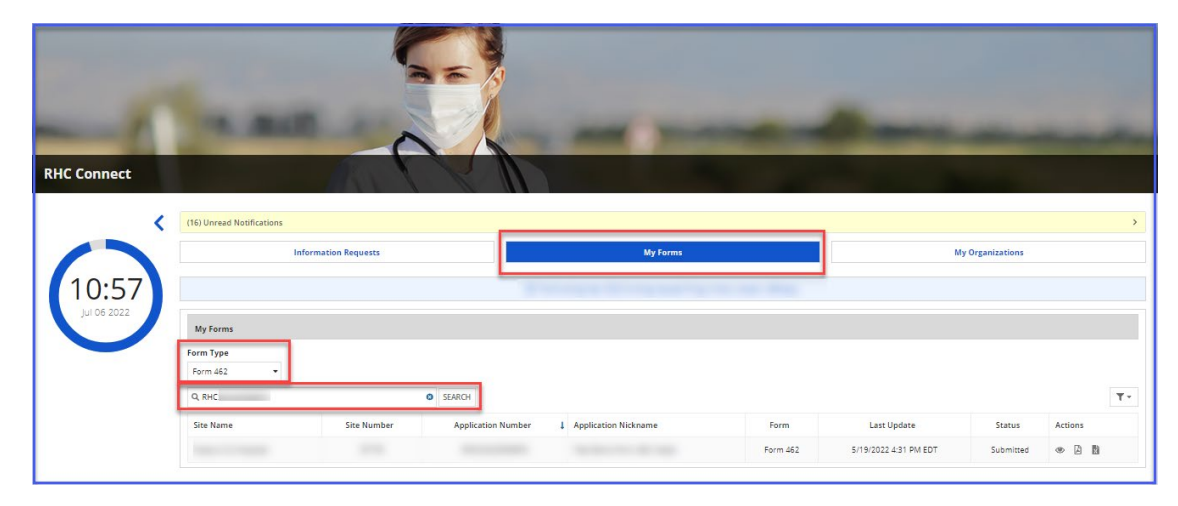

**Step 2:** Filter by "**Form Type**" or copy and paste the application number in the "**Search**" field.

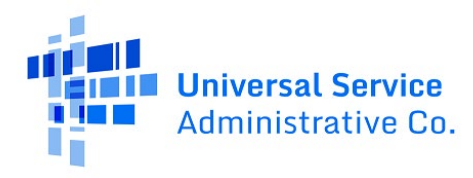

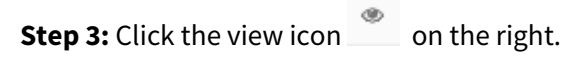

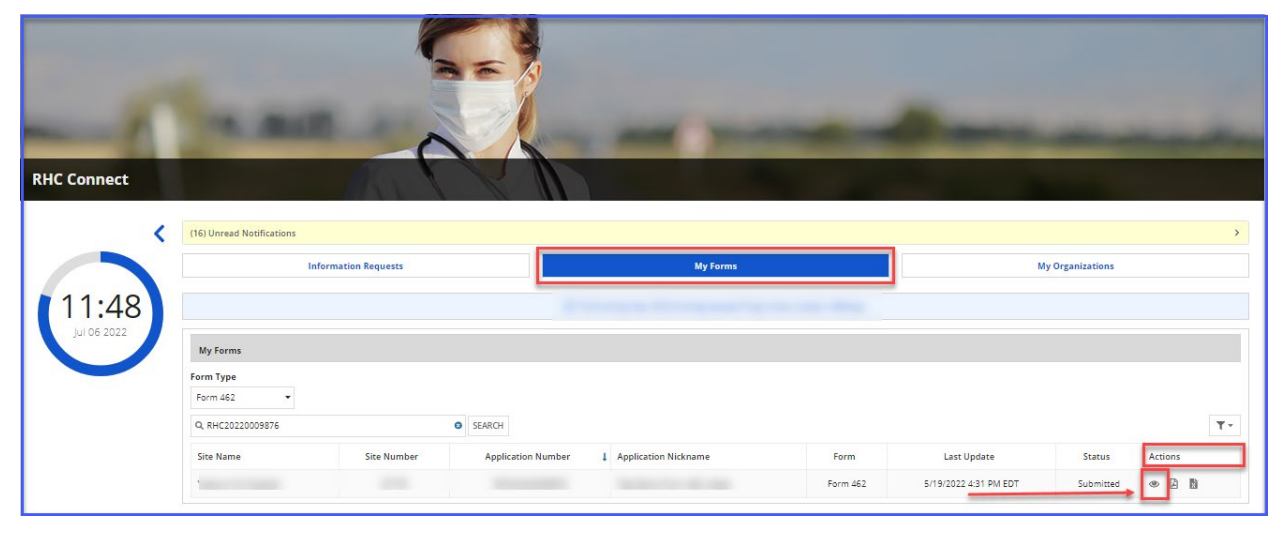

Step 4: Navigate to the "Information Requests" tab.

| ACTIVITY. Number Of New                                    | Aut descriptions in                                                                |
|------------------------------------------------------------|------------------------------------------------------------------------------------|
| Summary Competitive Bidding SP Info Expense Its            | am(s) Additional Docs Confidentiality Certifications Signature Generated Documents |
| A Note: Once you select HCP, and then Save & Continue, you | u will <u>not</u> be able to change the HCP. Please select carefully.              |
| Health Care Provider (HCP) Information                     |                                                                                    |
| HCP or Consortium                                          |                                                                                    |
| FCC Registration<br>Number                                 |                                                                                    |
| Address                                                    |                                                                                    |
| State                                                      |                                                                                    |
| Application Basics                                         |                                                                                    |
| Application<br>Nickname                                    |                                                                                    |
| Funding Year                                               | 2022                                                                               |
| Application Number                                         |                                                                                    |
| Funding Priority                                           | Priority 4                                                                         |
|                                                            |                                                                                    |

**Step 5:** Click the respond icon **formation Requests**" tab.

| INCOMPTING Analysis (a receptor descar-                                                                                                    |                                    |              |                                          |                       |                  |  |  |  |  |  |
|----------------------------------------------------------------------------------------------------|------------------------------------|--------------|------------------------------------------|-----------------------|------------------|--|--|--|--|--|
| Summary Competitive Bidding SP Info Expense Item(s) Additional Docs                                                                                        | Confidentiality Certifications Sig | gnature      | Generated Document: Information Requests |                       |                  |  |  |  |  |  |
| Information Requests                                                                                                    |                                    |              |                                          |                       | 1                |  |  |  |  |  |
| Q, Search Information Requests SEARCH REQUEST T                                                                                                    | YPE   Any                          |              | Ŧ                                        |                       | T. S             |  |  |  |  |  |
| Information Request Type                                                                                                    | Due Date Co                        | lote<br>ount | Last Updated By                          | Last Updated Datetime | 1 <u>+</u>       |  |  |  |  |  |
| General Question                                                                                                    | 7/19/2022 2                        |              |                                          | 7/6/2022 10:14 AM EDT | 7                |  |  |  |  |  |
|                                                                                                    | Approved by OMB 3060-0804          |              |                                          |                       |                  |  |  |  |  |  |
| If you have questions please contact our Help Desk at (800) 453-1546 or RHC-Assiss@urac.org 8.00 a.m. — 8.00 p.m. ET Monday through Friday for assistance. |                                    |              |                                          |                       |                  |  |  |  |  |  |
| © 2022 Universal Service Administrative Company. All rights reserved.                                                                                      |                                    |              |                                          |                       | PRIVACY POLICIES |  |  |  |  |  |

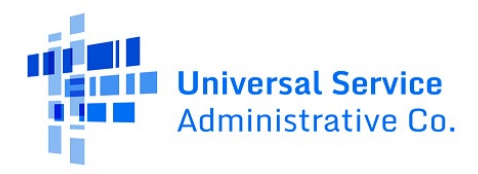

### Step 6: Add a response and click "Submit."

| #23   Add Response for General Question                                                                                                    |                                                                                                    |                                                                                                    |                          |
|----------------------------------------------------------------------------------------------------|----------------------------------------------------------------------------------------------------|----------------------------------------------------------------------------------------------------|--------------------------|
| te*                                                                                                    |                                                                                                    |                                                                                                    |                          |
|                                                                                                    |                                                                                                    |                                                                                                    |                          |
|                                                                                                    |                                                                                                    |                                                                                                    |                          |
| l Attachment                                                                                                    |                                                                                                    |                                                                                                    |                          |
| PLOAD C Drop files here                                                                                                    |                                                                                                    |                                                                                                    |                          |
| search for updates                                                                                                    | Sort By 💿 Newest 🕓 Oldest                                                                                                    | Show only updates with attachmen                                                                                       | nt(s) Showing 1 - 2 of 2 |
|                                                                                                    | 7/6/2022 10:14 AM EDT                                                                                                    |                                                                                                    |                          |
|                                                                                                    | sdsd                                                                                                    |                                                                                                    |                          |
| super admin (USAC)<br>7/5/2022 3-37 PM EDT                                                                                                    |                                                                                                    |                                                                                                    |                          |
| Date: 2/9/2022<br>Funding Year: 2022                                                                                                    |                                                                                                    |                                                                                                    |                          |
| Funding Request Number (FRN): 300000000<br>Health Care Provider (HCP) Number: 300000<br>HCP Name: 300000000                                                                                                    |                                                                                                    |                                                                                                    |                          |
| The Universal Service Administrative Company (USAC) is requesting additiona<br>Fund Program (HCF Program). Specifically, as part of its initial review of the F4<br>addressed before USAC can continue its review.                                         | information and/or documentation to support the funding request(<br>IC Form 462 Funding Request Form (Form 462), the RHC division iden  | <li>submitted for funding year 2022 Healthcare Connect<br/>tified certain issues and/or deficiencies that must be</li> |                          |
| The following issue(s) require clarification or additional information:                                                                                                    |                                                                                                    |                                                                                                    |                          |
| Applicants requesting functing for connections to and among Administrative Offices (AO) or Data Centers (DC) are required to provide confirmation that the circuit connects to the AO/DC and confirmation that HCP is at the other end of that connection. |                                                                                                    |                                                                                                    |                          |
| The applicant has entered a circuit start or end location for the AD or DC for Line Number XX for HCP XXXXX that cannot be used to validate the entity as being eligible for funding.                                                                      |                                                                                                    |                                                                                                    |                          |
| ACTION: Provide the HCP number of the eligible HCP using the service located at the data center or administrative office.                                                                                                    |                                                                                                    |                                                                                                    |                          |
| Applicants are required to enter the correct bandwidth for their service on the FCC Form 482.                                                                                                    |                                                                                                    |                                                                                                    |                          |
| The bandwidth entered on 00X MB) for Line Number XX for HCP X000X cannot be verified on the supporting document (Document Name) provided with the Form 462.                                                                                                |                                                                                                    |                                                                                                    |                          |
| ACTION: Submit supporting documentation (e.g. a copy of the bill, or a statement from the service provider on its letsarhead) to verify the bandwidth.                                                                                                    |                                                                                                    |                                                                                                    |                          |
| Please submit your responses to these inquiries by no later than fourteen (14<br>by USAC as necessary. If you need additional time to prepare your response,<br>expiration of the 14-day period.                                                           | calendar days from the date of this letter.15 The responses you pro<br>you may request an extension to send your response. Such request | vide may also result in follow-up information requests<br>for an extension must be received by USAC prior to the       |                          |
| 15 Rural Health Care Support Mechanism, WC Docket No. 02-60, Report and C                                                                                                    | order, 27 FCC Rcd 16678, 16803, paras. 300-302 (2012) (Healthcare Co                                                                    | nnect Fund Order).                                                                                                    |                          |
|                                                                                                    |                                                                                                    |                                                                                                    | Showing 1 - 2 of 2       |
| ANCEL                                                                                                    |                                                                                                    |                                                                                                    | SUBMIT                   |